COPYRIGHT@SUPREMA. ALL RIGHTS RESERVED

SUPREMA / 기술지원팀

# BioStar1 "서버에 연결할 수 없습니다." 해결 방법

"BioStar1 로그인 창에 "서버와 접속할 수 없습니다." 이라고 표기돼 있어요."

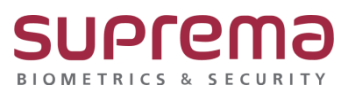

## <u>[증상]</u>

기존 Biostar1 실행 시 다음과 같이 "서버와 연결할 수 없음"이라는 문구와 함께 로그인 불가

| 📑 BioStar V1.93 |              | $\times$ |
|-----------------|--------------|----------|
| 사용자 ID [        |              |          |
| 서비              | 버에 접속할 수 없습니 | 니다       |
| 서버 설정           | 로그인          | 취소       |

#### [예상원인]

BioStar1 서버설정의 서버 IP\*가 공란이고 [BioStar Server Config]에 서버상태가 멈춤인 경우 BioStar1 서버설정의 서버 IP\*가 적용되어 있고 [BioStar Server Config]에 서버상태가 멈춤인 경우 BioStar1 서버설정의 서버 IP\*가 적용되어 있으나 [BioStar Server Config]에 서버상태와 다른 경우

※ 서버 IP란? BioStar1.x 프로그램이 설치된 PC의 IP주소를 말함.

#### <u>[확인사항]</u>

[BioStar Server Config] 실행 시 서버의 상태 및 BioStar1.X 프로그램의 서버 설정 상태 확인

| 🙆 BioStar 서 | 버 환경 설정        |                     |          |          | × |                |     |          |   |    |
|-------------|----------------|---------------------|----------|----------|---|----------------|-----|----------|---|----|
| - 서버 상태·    |                |                     | 멈충       | 시작       |   |                |     |          |   |    |
| 시비 접속       | TCP Port V1    | 1480 V2 51212       | 스레드 개수 🏾 | 2 단말기 목  |   | 📑 BioStar V1   | .93 |          |   | ×  |
| 서비 매칭       | Number Of Core | 4 /  8              |          |          |   | 사용자 ID<br>비밀번호 |     |          |   |    |
| Database    |                |                     |          |          |   |                |     |          |   |    |
| SGL         | 데이터베이스 종류      | MS SQL Server       |          | ▲ 설정     |   |                | 서버이 | 네 연결되었습니 | 다 |    |
| -           | 데이터베이스 이름      | BioStar             |          | 이름 변     | 3 | <br>           | _   |          |   |    |
|             | ○ 서버 계정 사용     |                     | ④ 윈도우즈 로 | 그인 계정 사용 |   | 서버 설정          |     | 로그인      |   | 취소 |
|             | 데이터베이스 서버      | localhost#BSServer  | Port     | 1433     |   |                |     |          |   |    |
|             | ID             |                     | 암호       |          | _ |                |     |          |   |    |
|             | DB 연결 개수       | 1                   |          |          |   |                |     |          |   |    |
| SSL         |                |                     |          |          |   |                |     |          |   |    |
|             | Open SSL 경로    | C:\OpenSSL\bin\open | nssl,exe | 경로.      |   |                |     |          |   |    |
|             | Open SSL 암호    | *****               |          | 변경       |   |                |     |          |   |    |
|             |                | 다시 불러오기 적           | 용 확인     | 취소       |   |                |     |          |   |    |

### [해결책]

BioStar1 서버설정의 서버 IP\*가 공란이고 [BioStar Server Config]에 서버상태가 멈춤인 경우

1. [BioStar Server Config] 프로그램을 우클릭하여 관리자의 권한으로 실행.

2. [시작]을 클릭하여 서버 상태가 활성화 되는 것을 확인.

3. 괄호 안에 표기된 IP 주소를 확인.

4. BioStar1.x 프로그램 실행 후 서버 설정 클릭.

5. 서버IP 입력란에 3번 단계에서 확인한 IP주소 기입.

6. 접속테스트 클릭 후 서버에 연결되었습니다 문구가 표시되면 저장 클릭.

7. 로그인 및 Biostar1.x 사용.

| 🙆 BioStar 서 | 버 환경 설정      |                         |                | ×              |    |   |       |       |     |       |      |      |
|-------------|--------------|-------------------------|----------------|----------------|----|---|-------|-------|-----|-------|------|------|
| 서버 상태       |              |                         | 명충             | 시작             |    | 1 | 에 서 버 | 실성    |     |       |      | ×    |
| - 서비 접속     | TCP Port VI  | 1 1480 V2  51212        | 스레드 개수 32      | 단말기 목록         |    |   | 서버 IP |       |     |       | •    |      |
| - 서버 매청     |              |                         |                |                |    |   | 서버 포  | Ē.    |     | 1480  |      |      |
| 1           | - MH &H<br>  | BioStar Server V1.93 (1 | 192.168.16.18) | 실행중            | 멈촖 |   |       |       |     |       |      |      |
| -Database   | 10000000 8 # | MS SUL Server           |                | - <u>51</u> 00 |    |   |       |       |     |       |      |      |
| SGL         | 데이터베이스 이름    | BioStar                 |                | 이름 변경          |    |   | 전소    | 테스트   | 저장  |       | 취소   |      |
|             | ○ 서버 계정 사용   |                         | ☞ 원도우즈 로그인     | 계정 사용          |    |   | 871   |       | 10  |       |      |      |
|             | 데이터베이스 서버    | localhost₩BSServer      | Port 14        | 33             |    |   |       |       |     |       |      |      |
|             | ID           |                         | 암호             |                |    |   |       |       |     |       |      |      |
| 001         | DB 연결 개수     | 1                       |                |                |    |   |       | 서버 IP | 192 | . 168 | . 16 | . 18 |
| - 55L       | Open SSL 경로  | C:WOpenSSLWbinWoper     | nssl,exe       | 경로             |    |   |       |       | _   |       |      |      |
|             | Open SSL 암호  | ******                  |                | 변경             |    |   |       | 지미 포트 |     | 1     | 480  |      |
|             |              | 다시 불러오기 적용              | 8 확인           | 취소             |    |   |       |       |     |       |      |      |

BioStar1 서버설정의 서버 IP\*가 적용되어 있고 [BioStar Server Config]에 서버상태가 멈춤인 경우

1. [BioStar Server Config] 프로그램을 우클릭하여 관리자의 권한으로 실행

2. [시작]을 클릭하여 서버 상태가 활성화 되는 것을 확인.

3. BioStar1.x 프로그램 실행 후 로그인

4. 로그인 및 Biostar1.x 사용.

| ×               | 🙆 BioStar 서 | 버 한경 설정        |                     |           |        |
|-----------------|-------------|----------------|---------------------|-----------|--------|
| . 168 . 16 . 18 | 서비 상태       |                |                     | 엄충        | 시작     |
| 1480            | 서비 접속       | TCP Port VI    | 1480 V2 51212       | 스레드 개수 🔀  | 단말기 목  |
| 장 취소            | ~ 서비 매청     | Number Of Core | 4 /  8              |           |        |
|                 | - Database  | 데이터베이스 종류      | MS SQL Server       |           | ▼      |
|                 |             | 이 서비 계정 사용     | provid              | ⓒ 윈도우즈 로그 | 인계정 사용 |
|                 |             | 데이터베이스 서버      | localhost#BSServer  | Port      | 1433   |
|                 |             | ID<br>DB 연결 개수 | 1                   | 암호        |        |
|                 | SSL         | Open SSL 경로    | C:WOpenSSLWbinWoper | issl,exe  | 경로 .   |
|                 |             | Open SSL 암호    | ******              |           | 변경     |
|                 |             |                | 다시 불러오기 적용          | 8 확인      | 취소     |

BioStar1 서버설정의 서버 IP\*가 적용되어 있으나 [BioStar Server Config]에 서버상태와 다른 경우

- 1. [BioStar Server Config] 프로그램을 우클릭하여 관리자의 권한으로 실행.
- 2. 실행중인 서버의 IP주소를 확인.
- 3. BioStar1.x 프로그램 실행 후 서버 설정 클릭.
- 4. 서버IP 입력란에 2번 단계에서 확인 한 IP주소 기입.
- 5. 접속테스트 클릭 후 서버에 연결되었습니다 문구가 표시되면 저장 클릭.
- 6. 로그인 및 BioStar1.x 사용.

| 💣 BioStar 서   | 버 환경 설정                       |                                                      | ×              |                        |       |
|---------------|-------------------------------|------------------------------------------------------|----------------|------------------------|-------|
| - 서버 상태 -<br> | BioStar Serve                 | er V1.93 (192.168.16.18) 실행중 멈춘                      | 서버 설정          |                        | ×     |
| - 서버 접속 -     | TCP Port V1                   | [1480 V2 [51212 스레드 개수 [32 단담기 목록]                   | 서버 IP<br>서버 포트 | 192 . 168 . 16<br>1480 | . 200 |
| 시버 매칭 -       | Number Of Core                | 4 /  8                                               |                |                        |       |
| Database -    | 데이터베이스 종류<br>데이터베이스 이름        | MS SOL Server 설정<br>BioStar 이름 번경                    | 접속테스트          | 저장                     | 취소    |
|               | C 서버 계정 사용<br>데이터베이스 서버<br>ID | Ø 원도우즈 로그인 계정 사용<br>localhost₩BSServer<br>Port<br>양호 |                |                        |       |
| SSL           | DB 면결 개수                      |                                                      |                |                        |       |
|               | Open SSL 영토<br>Open SSL 암호    | U-WopenSSL#binWopenSsLexe 건경<br>변경                   |                |                        |       |
|               |                               | 다시 불러오기 적용 확인 취소                                     |                |                        |       |

# <u>[참고사항]</u>

※ 서비스 목록에서 BioStar Server가 보이지 않거나, 상기 절차 수행 후 증상이 해결되지 않는다 면 슈프리마 고객센터 1522-4507(ARS 2번)로 연락을 해주시기 바랍니다.